# Připojení k bezdrátové síti eduroam na VFU Brno s počítačem se systémem Windows

# Automatická konfigurace

Doporučený postup nastavení bezdrátové sítě je pomocí automatické konfigurace. K tomu slouží nástroj eduroam CAT, dostupný pro Windows Vista, 7, 8, 8.1 a 10. Postupujte následovně:

- Zařízení které chcete nastavovat připojte k internetu na vaší domácí síti nebo pomocí mobilního připojení.
- Přejděte na stránku <u>http://eduroam.vfu.cz</u>.

Váš operační systém bude automaticky rozpoznán a stránka vám nabídne příslušný instalátor.

• Klikněte na pole "Download your eduroam installer".

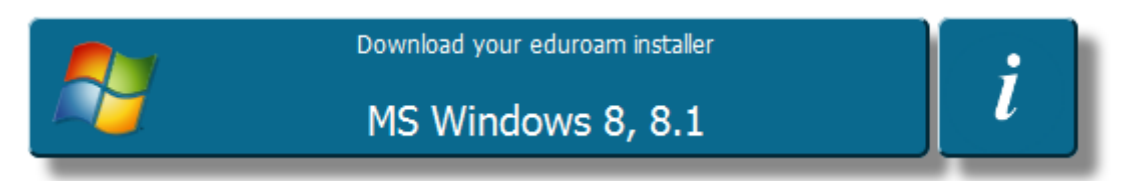

• Následně klikněte na "Pokračovat".

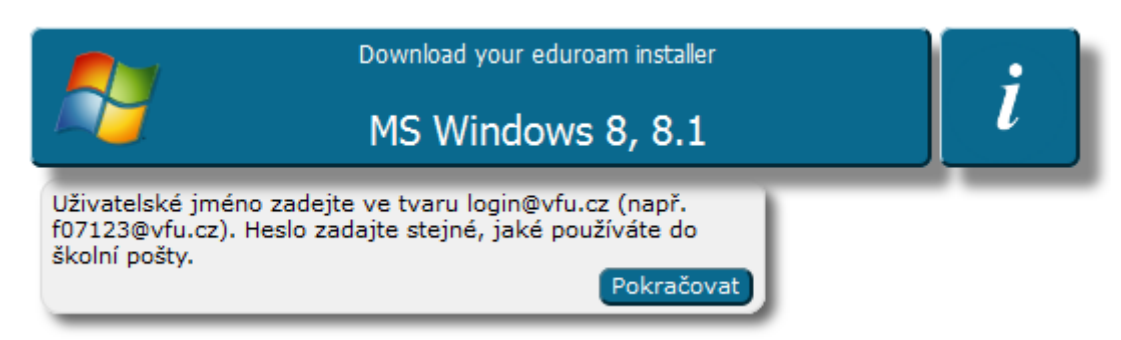

Během okamžiku by se vám měl ukázat dialog pro stažení instalátoru (soubor .exe):

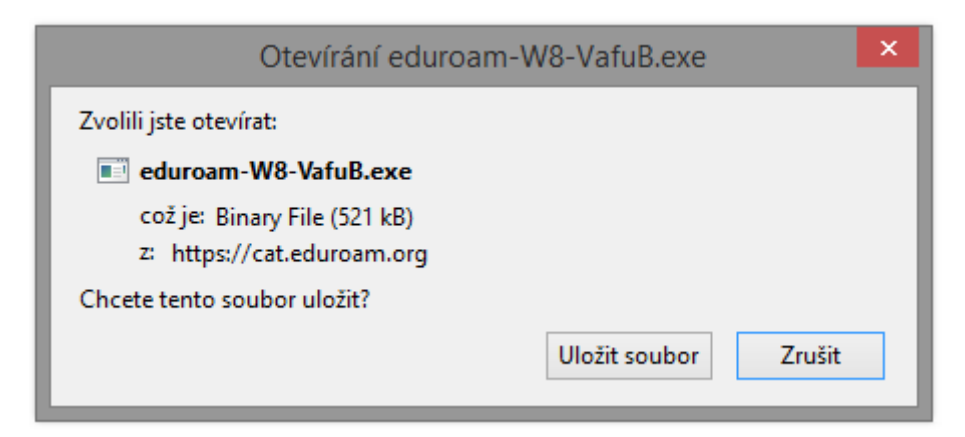

• Klikněte na "Uložit soubor".

• Spusťte stažený instalátor.

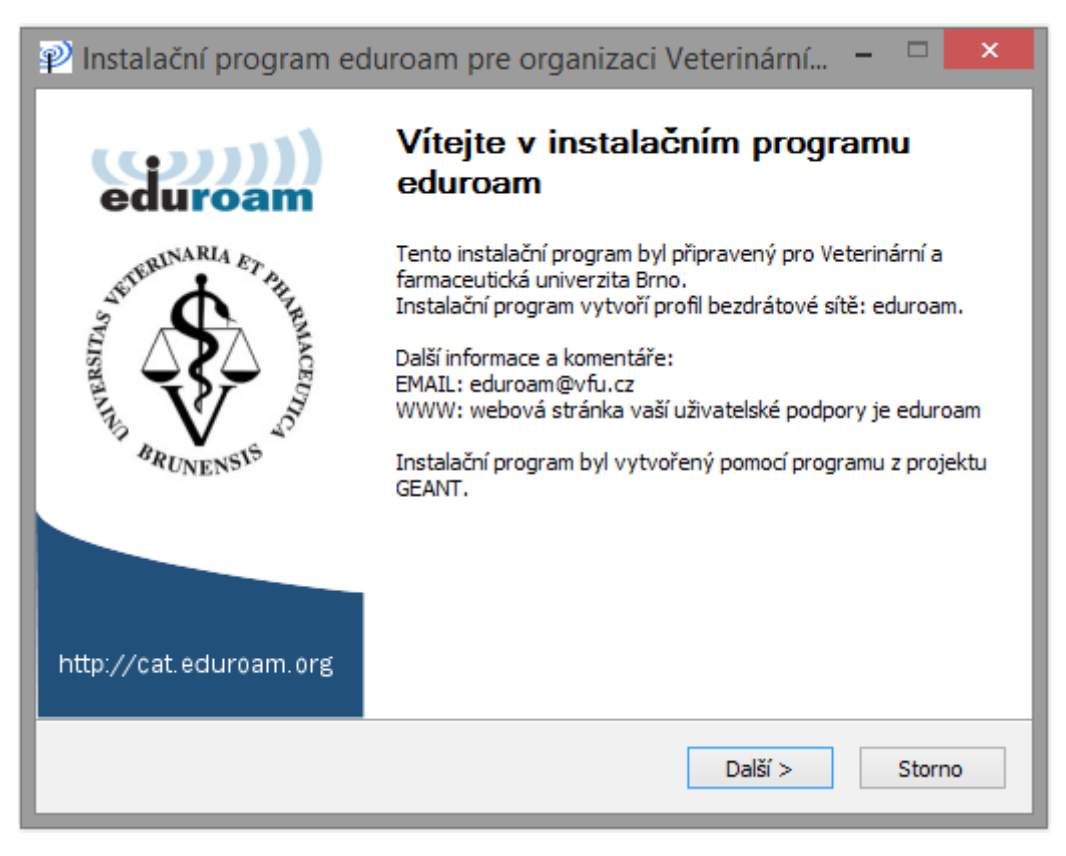

• Klikněte na "Další".

Pokud jste student nebo zaměstnanec VFU Brno, klikněte na "OK".

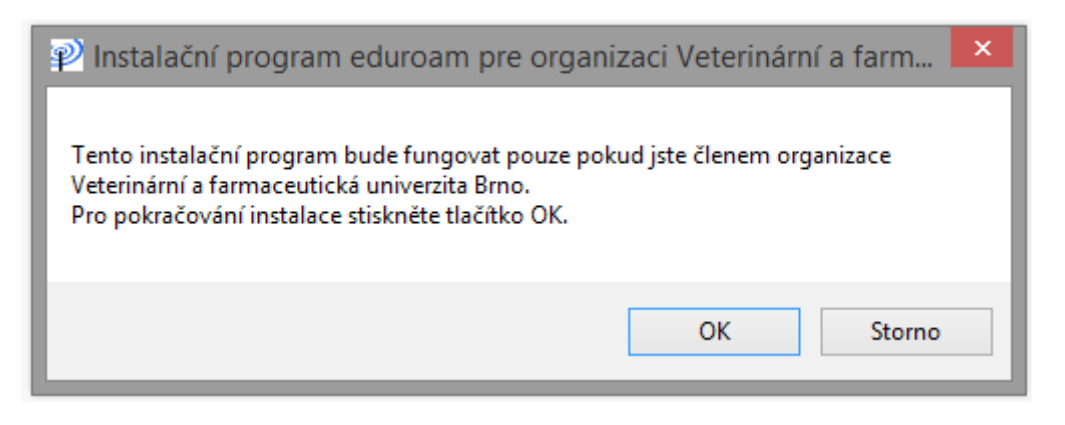

Vyplňte své přihlašovací údaje:

- **Uživatelské jméno:** váš login s příponou @vfu.cz, např. f07123@vfu.cz. Login je nutné zadat malými písmeny.
- **Heslo:** zadejte stejné heslo, jaké používáte do univerzitní pošty.
- **Zopakujte heslo:** zopakujte vaše heslo.

| 😰 Instalační progr           | am eduroam pre | organizaci Veterin | ární 🗕 🗆   | ×         |
|------------------------------|----------------|--------------------|------------|-----------|
| Přihlašovací údaje           |                |                    | eduro      | )))<br>am |
|                              |                |                    |            |           |
| Uživatelské jméno:<br>Heslo: | f07123@vfu.cz  |                    |            |           |
| Zopakujte heslo:             | •••••          |                    |            |           |
|                              |                |                    |            |           |
|                              |                |                    |            |           |
| Nullsoft Install System v2   | 2,46           | Insta              | lovat Stor | no        |

• Klikněte na "**Instalovat"**.

Následně automaticky proběhne automatická instalace certifikátů a nastavení potřebných parametrů.

Úspěšná konfigurace je zakončena tímto dialogem:

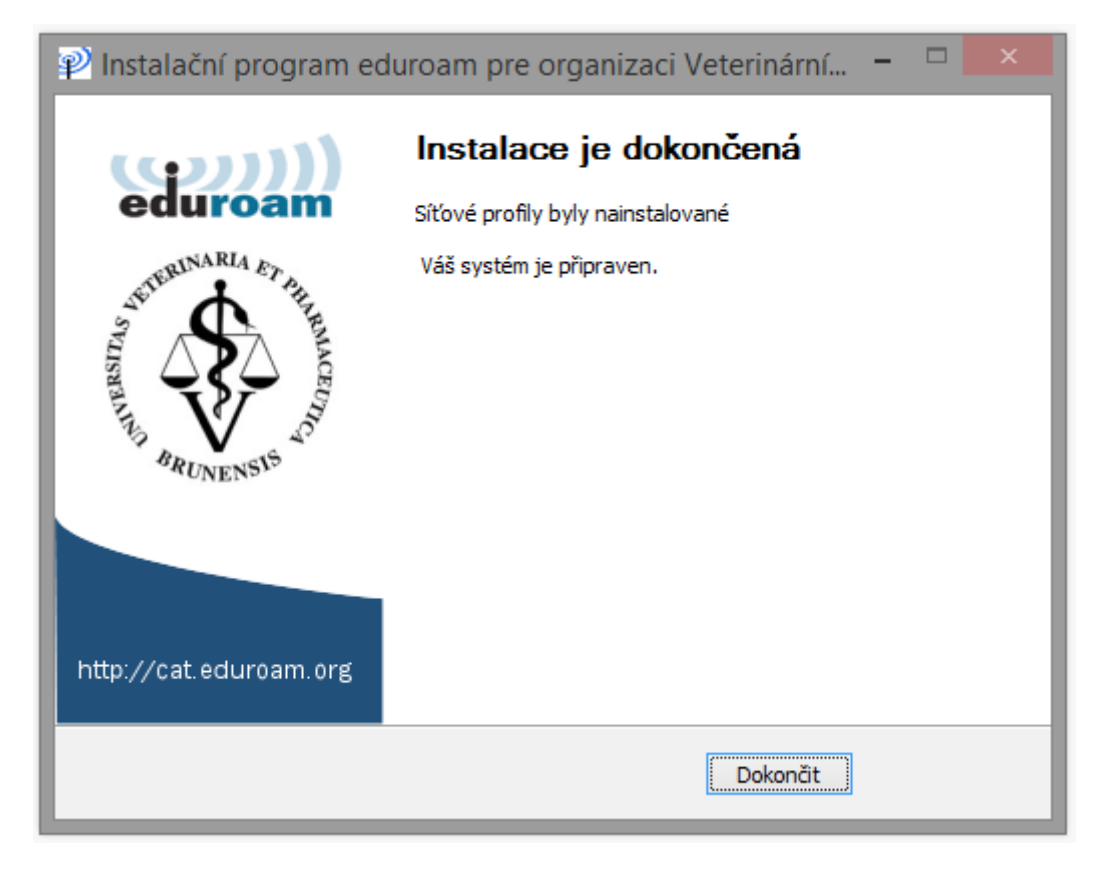

Konfigurace je dokončena. Nyní jste připojeni k síti eduroam.

Poznámka: Automatický instalátor eduroam CAT lze kromě Windows Vista, 7, 8, 8.1 a 10 využít i pro další operační systémy na platformách Apple, Android a Linux. Vždy postupujte dle pokynů konfiguračního nástroje eduroam CAT který otevřete na příslušném zařízení.

V případě dotazů nás neváhejte kontaktovat na eduroam(zavinac)vfu.cz.

# Manuální konfigurace

V případě, že se nezdaří automatická konfigurace nebo nevlastníte mobilní připojení, je možné potřebné parametry nastavit ručně. Postupujte následovně:

#### 1) Kontrola nastavení

Bezdrátový adaptér ve Vašem notebooku musí mít nainstalované ovladače a být aktivní. To lze ověřit v *Ovládací panely – Centrum síťových připojení a sdílení – Změnit nastavení adaptéru*.

Zde by měl být vidět Váš bezdrátový adaptér, který je obvykle pojmenován "Wi-Fi" nebo "Bezdrátové připojení k síti".

Neaktivní (zakázaný) adaptér je indikován šedou barvou:

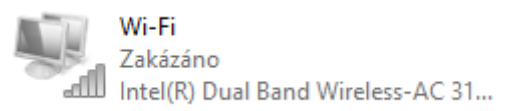

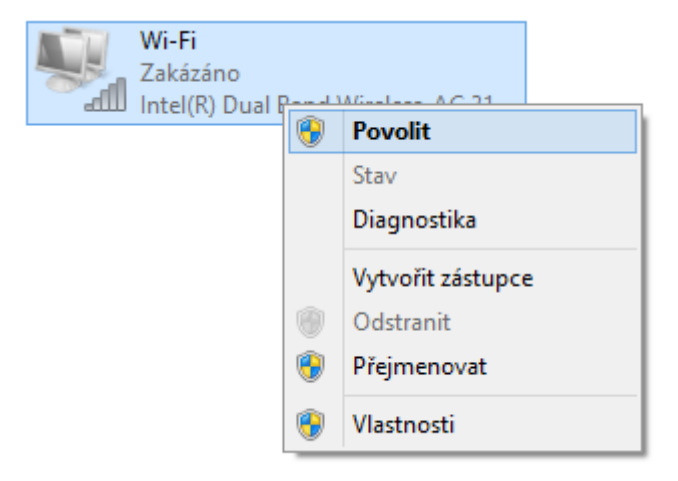

V tomto případě je nutné jej aktivovat: pravý klik na ikonu adaptéru a vybrat **"Povolit"**:

Aktivní adaptér je indikován takto:

|       | Wi-Fi                             |
|-------|-----------------------------------|
|       | Nepřipojeno                       |
| X all | Intel(R) Dual Band Wireless-AC 31 |

Dále je nutné zkontrolovat automatické přidělování IP adres: pravý klik na adaptér – **Vlastnosti**.

| Ş.   | <b>Wi-Fi</b><br>Nepřipoj | eno |                     |  |
|------|--------------------------|-----|---------------------|--|
| 🗙 чш | Intel(R) [               | ۲   | Zakázat             |  |
|      |                          |     | Připojit / Odpojit  |  |
|      |                          |     | Stav                |  |
|      |                          |     | Diagnostika         |  |
|      |                          | ۲   | Přemostit připojení |  |
|      |                          |     | Vytvořit zástupce   |  |
|      |                          |     | Odstranit           |  |
|      |                          | ۲   | Přejmenovat         |  |
|      |                          | ۲   | Vlastnosti          |  |

Ve vlastnostech adaptéru klikněte na položku **"Protokol verze 4 (TCP/IPv4)"** a následně klikněte na **"Vlastnosti"**:

| ų.                                                                                                    | Wi-Fi - vlastnosti                                                                                                    | × |  |  |  |
|----------------------------------------------------------------------------------------------------|----------------------------------------------------------------------------------------------------|---|--|--|--|
| Sítě Sdí                                                                                                    | lení                                                                                                    |   |  |  |  |
| Připojit por                                                                                                    | nocí:                                                                                                    |   |  |  |  |
| 🔮 Intel                                                                                                    | (R) Dual Band Wireless-AC 3160                                                                                                    |   |  |  |  |
|                                                                                                    | Konfigurovat                                                                                                    |   |  |  |  |
| Toto připoj                                                                                                    | ení používá následující položky:                                                                                                    |   |  |  |  |
| <ul> <li>✓ ● PI</li> <li>→ PI</li> <li>→ O</li> <li>✓ → V:</li> <li>✓ → O</li> <li>✓ → PI</li> <li>✓ → PI</li> <li>✓ → PI</li> <li>✓ → PI</li> <li>✓ → PI</li> </ul> | <ul> <li>Plánovač paketů technologie QoS</li> <li>Protokol multiplexoru pro síťový adaptér od společnosti</li> <li>Ovladač protokolu LLDP společnosti Microsoft</li> <li>Vstupně výstupní ovladač mapovače zjišťování topolo</li> <li>Odpovídající zařízení zjišťování topologie linkové vrst</li> <li>Protokol IP verze 6 (TCP/IPv6)</li> <li>Protokol IP verze 4 (TCP/IPv4)</li> </ul> |   |  |  |  |
| Nainsta                                                                                                    | lovat Odinstalovat Vlastnosti                                                                                                    |   |  |  |  |
| Popis<br>Protokol TCP/IP. Výchozí protokol pro rozlehlé sítě, který<br>zajišťuje komunikaci mezi propojenými sítěmi různého druhu.<br>OK Stomo                       |                                                                                                    |   |  |  |  |

Objeví se následující okno:

| Protokol IP verze 4 (TCP/                                                                                                    | IPv4) – vlastnosti 🛛 🗙 |  |  |  |  |
|----------------------------------------------------------------------------------------------------|------------------------|--|--|--|--|
| Obecné Alternativní konfigurace                                                                                                    |                        |  |  |  |  |
| Podporuje-li síť automatickou konfiguraci IP, je možné získat nastavení<br>protokolu IP automaticky. V opačném případě vám správné nastavení<br>poradí správce sítě. |                        |  |  |  |  |
| Iskat IP adresu ze serveru DHCP aut                                                                                                    | tomaticky              |  |  |  |  |
| O Použít následující IP adresu:                                                                                                    |                        |  |  |  |  |
| IP adresa:                                                                                                    |                        |  |  |  |  |
| Maska podsítě:                                                                                                    |                        |  |  |  |  |
| Výchozí brána:                                                                                                    |                        |  |  |  |  |
| <ul> <li>Získat adresu serveru DNS automatid</li> </ul>                                                                                                    | ky .                   |  |  |  |  |
| O Použít následující adresy serverů DNS                                                                                                    |                        |  |  |  |  |
| Upřednostňovaný server DNS:                                                                                                    |                        |  |  |  |  |
| Alternativní server DNS:                                                                                                    |                        |  |  |  |  |
| Při ukončení ověřit platnost nastaver                                                                                                    | uí Upřesnit            |  |  |  |  |
| L                                                                                                    | OK Storno              |  |  |  |  |

Zde zkontrolujte, zda je správně vybraná možnosti **"Získat IP adresu ze serveru DHCP automaticky"** a také možnost **"Získat adresu serveru DNS automaticky"**.

Potvrďte tlačítkem "OK".

#### 2) Připojení k síti

Mapa pokrytí sítí eduroam v areálu VFU Brno:

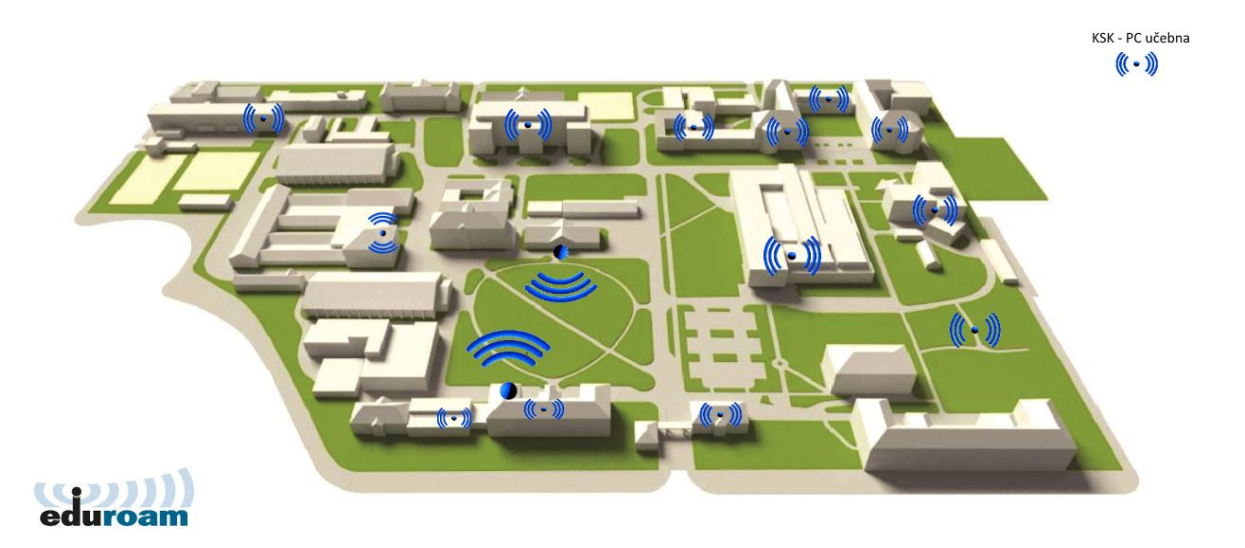

Pokud jste v dosahu bezdrátové sítě eduroam, v oznamovací oblasti (dolní lišta, vedle hodin) vidíte ikonu, která oznamuje jednu nebo více dostupných sítí, ke kterým se lze připojit:

### **.**\*#

Po kliknutí na tuto ikonu se objeví seznam dostupných sítí.

Klikněte na název sítě **eduroam**:

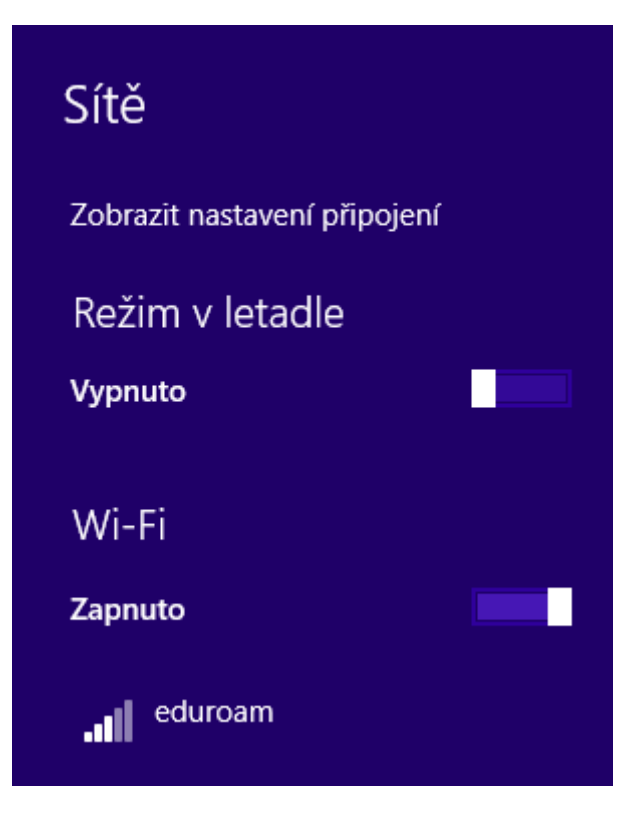

Ponechte zatrhnuté **"Připojovat automaticky"** a následně klikněte na **"Připojit"**:

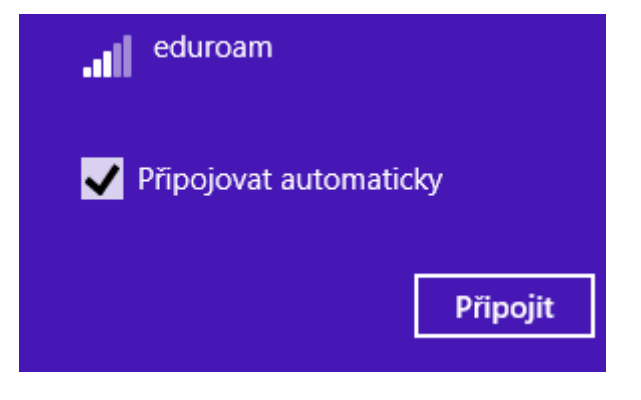

Objeví se okno ve kterém zadáte Vaše přihlašovací údaje:

- Do pole **"uživatelské jméno"** zadejte Váš univerzitní login malými písmeny, včetně @vfu.cz, např. f07123@vfu.cz.
- Do pole "heslo" zadejte Vaše univerzitní heslo (stejné jaké používáte do e-mailu).

| eduroam                    |               |
|----------------------------|---------------|
| Zadejte své uživatelské jr | néno a heslo. |
| uzivatel@vfu.cz            |               |
| •••••                      | <u>ب</u>      |
|                            |               |
| ОК                         | Storno        |

Potvrďte **"OK"**. Následuje tento dialog:

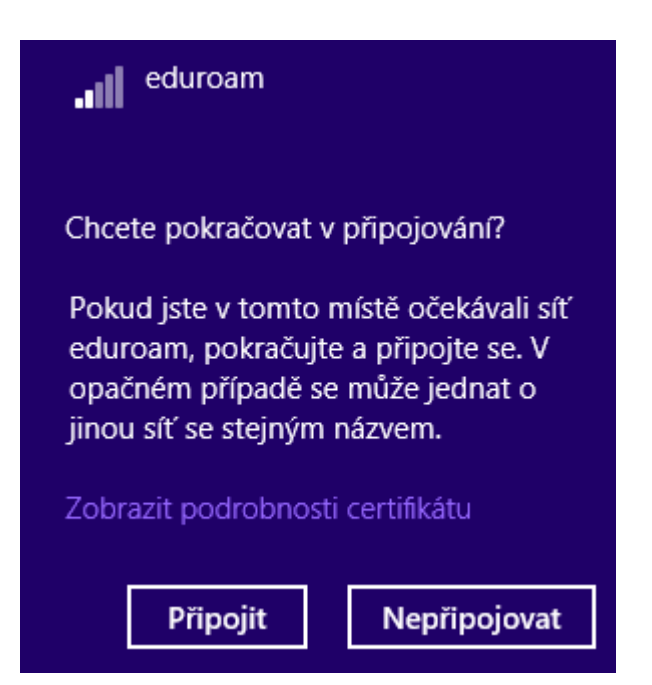

### Klikněte na "Připojit".

Po chvíli se objeví u názvu sítě "Připojeno".

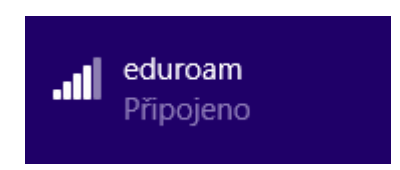

Nyní jste připojení k síti eduroam.

#### 3) Doplňující informace k návodům z cizích zdrojů

Návody na další operační systémy a zařízení lze získat z mnoha různých zdrojů na internetu, např.: <u>http://eduroam.cz/cs/uzivatel/sw/uvod</u>. Tyto návody jsou obecně platné i pro připojení uživatelů z VFU Brno, nicméně je nutné použít následující nastavení:

- RADIUS server: cesrad.vfu.cz
- **Kořenový certifikát:** DigiCert Assured ID Root CA. Operační systémy, které jsou pravidelně aktualizované by měly tento certifikát již obsahovat. Pokud certifikát nemáte, lze jej ručně stáhnout na <u>https://pki.cesnet.cz/cs/ch-tcs-ssl-ca-3-crt-crl.html</u>.

Poznámka: Od 11. února 2016 používá RADIUS server VFU Brno nový kořenový certifikát vystavený autoritou DigiCert Assured ID Root CA. Do tohoto data byl používán certifikát vystavený autoritou AddTrust External CA Root. Pokud jste měli tento certifikát kdekoli nastavený (např. viz následující bod 4), je nutné jej změnit na DigiCert Assured ID Root CA.

### 4) Připojení k síti eduroam v cizí organizaci

K síti eduroam se lze připojit i mimo VFU Brno a to u všech organizací které jsou do tohoto projektu zapojeny. Ve většině případů jde o univerzity nebo věděcké instituce. Mapu s pokrytím ČR lze nalézt na <u>http://www.eduroam.cz</u>. Informace o připojení v rámci celé Evropy jsou dostupné na <u>https://www.eduroam.org</u>.

I když by to nemělo být nutné, je optimální doplnit adresu RADIUS serveru do nastavení bezdrátového adaptéru.

Nejprve se připojte k síti eduroam podle výše uvedených bodů 1 a 2. Přejděte do nastavení: *Ovládací panely – Centrum síťových připojení a sdílení – Změnit nastavení adaptéru*.

Dále pravý klik na název adaptéru a vybrat možnost "Stav".

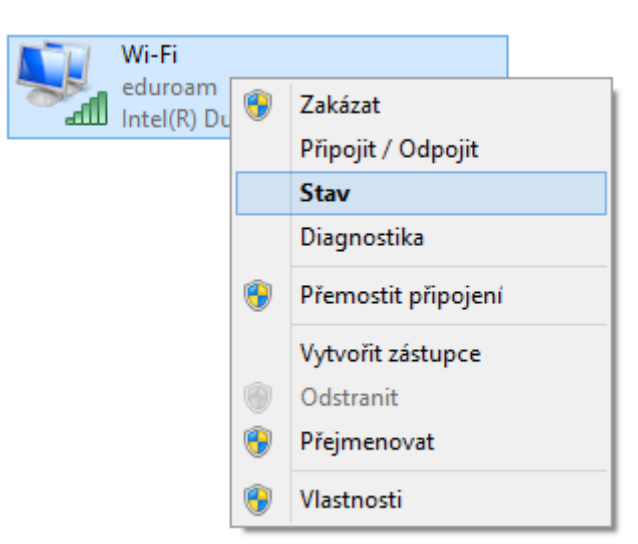

Zobrazí se stav připojení.

| atil                                | Wi-Fi – stav                       | > |
|-------------------------------------|------------------------------------|---|
| Obecné                              |                                    |   |
| Připojení                           |                                    | _ |
| Připojení pomocí<br>protokolu IPv4: | Internet                           |   |
| Připojení pomocí<br>protokolu IPv6: | Připojení k síti není k dispozici. |   |
| Stav média:                         | Povoleno                           |   |
| SSID:                               | eduroam                            |   |
| Doba trvání:                        | 00:12:38                           |   |
| Rychlost:                           | 26,0 Mb/s                          |   |
| Kvalita signálu:                    | Uteo                               |   |
| Podrobnosti                         | Vlastnosti bezdrátového připojení  |   |
| Aktivita                            |                                    | _ |
| Od                                  | esláno — 💵 — Přijato               |   |
| Počet bajtů:                        | 76   814                           |   |
| 😯 Vlastnosti                        | 🚱 Zakázat Diagnostika              |   |
|                                     | Zavřít                             |   |

Zde klikněte na možnost **"Vlastnosti bezdrátového připojení"**.

V následujícím okně vidíte vlastnosti sítě eduroam.

| e           | eduroam       | – vlastnosti l     | pezdrátové s       | sítě   | ×    |
|-------------|---------------|--------------------|--------------------|--------|------|
| Připojení Z | Zabezpečení   | ]                  |                    |        |      |
|             |               |                    |                    |        |      |
| Název:      |               | eduroam            |                    |        |      |
| SSID:       |               | eduroam            |                    |        |      |
| Typ sítě:   |               | Přístupový bod     |                    |        |      |
| Dostupno    | st sítě:      | Pro všechny uživ   | /atele             |        | - 11 |
|             |               |                    |                    |        | - 11 |
| Připoji     | t automatick  | y, pokud je tato : | síť v dosahu       |        | - 11 |
| Vyhleo      | dat další bez | drátové sítě v dol | bě připojení k tét | o síti | - 11 |
| Připoji     | t i pokud síť | nevysílá svůj náz  | ev (SSID)          |        | - 11 |
|             |               |                    |                    |        | - 11 |
|             |               |                    |                    |        |      |
|             |               |                    |                    |        |      |
|             |               |                    |                    |        |      |
|             |               |                    |                    |        |      |
|             |               |                    |                    |        |      |
|             |               |                    |                    |        |      |
|             |               |                    |                    |        |      |
|             |               |                    |                    |        |      |
|             |               |                    |                    |        |      |
|             |               |                    |                    |        |      |
|             |               |                    | OK                 | Storno | ,    |

Přepněte se na záložku "Zabezpečení".

Nyní jste v záložce Zabezpečení. Zde zkontrolujte nastavení podle obrázku níže.

| eduroam – vlastnosti bezdrátové sítě |                         |           |        |      |
|--------------------------------------|-------------------------|-----------|--------|------|
| Připojení Zabezpečení                |                         |           |        |      |
|                                      |                         |           |        |      |
| Typ zabezpečení:                     | WPA2-podnikové          |           | ~      |      |
| Typ šifrování:                       | AES                     |           | ~      |      |
|                                      |                         |           |        |      |
|                                      |                         |           |        |      |
| Zvolte metodu ověřov                 | ání v síti:             |           |        |      |
| Microsoft: Protokol PE               | EAP (Protected EAF 🗸    | Nastav    | ení    | - 11 |
| I Zapamatovat pově<br>přihlášení     | reni pro toto pripojeni | pro každė |        |      |
| Upřesnit nastavení                   |                         |           |        |      |
|                                      |                         |           |        |      |
|                                      |                         |           |        |      |
|                                      |                         |           |        |      |
|                                      |                         | ОК        | Storno |      |

Pokračujte kliknutím na "Nastavení".

Zobrazí se následující okno:

| Vlastnosti protokolu Protected EAP                               | × |
|------------------------------------------------------------------|---|
| Pro připojení:                                                   |   |
| <ul> <li>Ověřit identitu serveru ověřením certifikátu</li> </ul> |   |
| ✓ Připojit k těmto serverům (příklady: srv1;srv2;.*\.srv3\.com): |   |
| cesrad.vfu.cz                                                    |   |
| Důvěryhodné kořenové certifikační autority:                      |   |
| Class 3 Public Primary Certification Authority                   |   |
| ✓ DigiCert Assured ID Root CA                                    |   |
| DigiCert Global Root CA                                          |   |
| DigiCert High Assurance EV Root CA                               |   |
| Entrust Root Certification Authority                             |   |
| Equifax Secure Certificate Authority                             |   |
| GeoTrust Global CA                                               |   |
| < >>                                                             |   |
| Oznámení před připojením:                                        |   |
| Informovat uživatele, pokud nelze ověřit identitu serveru        |   |
|                                                                  | - |
| Vyberte metodu ověřování:                                        |   |
| Zabezpečené heslo (EAP-MSCHAP v2) V Konfigurovat                 |   |
| Povolit rvchlé obnovení připojení                                | 1 |
| Vynutit architekturu NAP (Network Access Protection)             |   |
| Odpojit, penabízí-li server metodu kryptovazeb TI V              |   |
|                                                                  |   |
| ,                                                                |   |
|                                                                  |   |
| OK Storno                                                        |   |
|                                                                  |   |

Zde zkontrolujte zda máte nastaveno vše jak je na uvedeném obrázku.

Následně klikněte na **"OK"**. Tím je konfigurace dokončena, nyní jste připojeni k síti eduroam.

# Informations in english language

- Please open website <u>http://eduroam.vfu.cz</u> and follow instructions.
- Instructions for Windows XP, Vista and 7 are available here: <u>http://www.eduroam.cz/en/uzivatel/sw/uvod</u>.
- More informations about eduroam in Czech Republic: <u>http://www.eduroam.cz/en/start</u>.
- In case you have any question, please contact us at the email address **eduroam(at)vfu.cz.**